## Guide to Activate Password

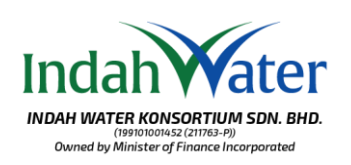

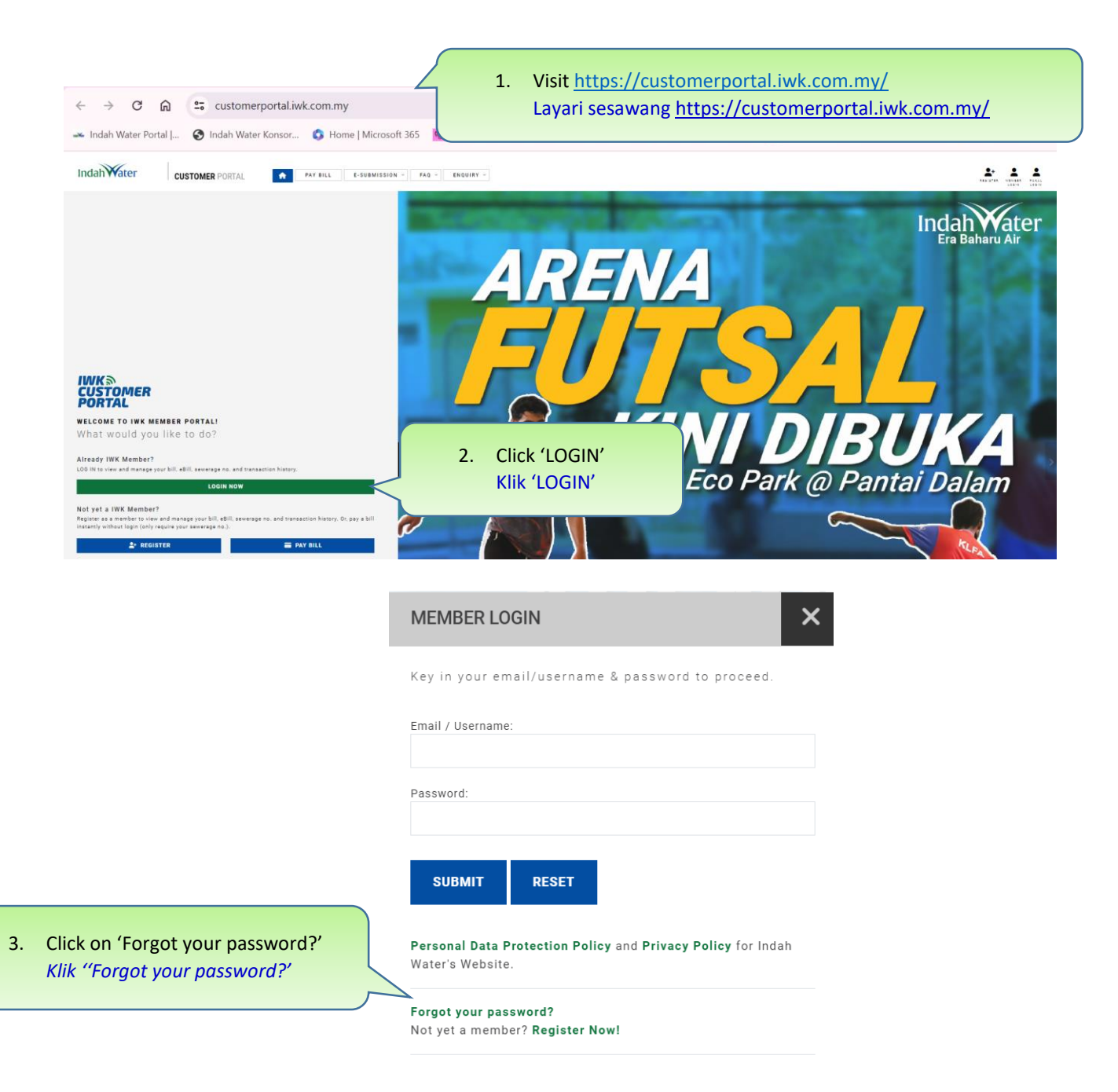

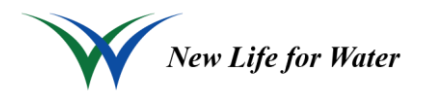

## **Guide to Activate Password**

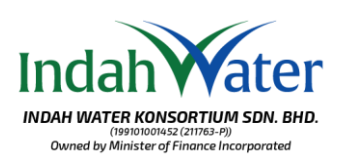

| FORGET PASSWORD ×          |                                                                                                    |
|----------------------------|----------------------------------------------------------------------------------------------------|
| Email:                     | <ol> <li>Fill in your email address and the verification code<br/>and a temporary password will be send to your email</li> </ol> |
| Validation Code:<br>340281 | address<br>Isi alamat emel dan kod pengesahan, dan kata laluan<br>sementara akan dihantar ke alamat emel anda.                   |
| ******                     |                                                                                                    |
| SUBMIT                     |                                                                                                    |

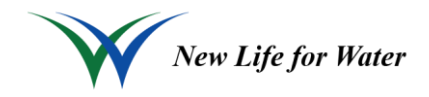